## 代表者氏名(三輪) 達雄 团体所在地 〒 270-1145 高野山 383-6 千葉県 我孫子市 電話・FAX番号 電話 04-7169-0970 Fax E-mailアドレス chibajicasv02@gmail.com ホームページURL http://www.chibajicasvob.com/index.html 設立年月日 2003年7月5日 94 会員数 会員募集の有無 有 会費の有無 2000 內×年 活動頻度 月3~4回 主な活動場所・地域 千葉県全域、千葉市と柏市及び周辺 まちづくり 活動の種類 子どもの健全育成 環境保全 国際協力 保健·医療·福祉 科学技術の振興 活動の種類に該当す 農山漁村 地域安全 ものを下記の1~19の $\square 1 \square 3 \square 5 \square 7 \square 9 \square 11 \square 13 \square 15 \square 17 \square 19$ なかから選んで **2 1**4 **1**6 **1**8 **1**10 **1**12 **1**14 **1**16 **1**18 観光 《書救援》 男女共同 经济活性化 社会教育 学術・文化・芸術・スポーツ 人権擁護・平和 情報化社会の発展 消費者の保護 $O^1 O^3 O^5 O^7 O^9 \odot 11 O^{13} O^{15} O^{17} O^{19}$ 上記のうち最も該当 するものを1つ選択 $O^2$ $O^4$ $O^6$ $O^8$ $O^{10}$ $O^{12}$ $O^{14}$ $O^{16}$ $O^{18}$ 規約に規定した対外的な本会の目的は、JICAの海外業務に参加した経験を基 活動目的 千葉県におけるHCAの事業活動に協力する。千葉県内の国際理解・交流 に関する活動について協力する。広報と普及に努めることです。対内的に

F葉市民活動支援センター 登録団体情報

千葉県JICAシニアボランティアの会

ちばけんじゃいかしにあぼらんてぃあのかぃ

団体名

活動内容

2020.10.5

有

中間支援

记入日

本会の目的に沿った国際理解・交流活動の中心に「出前講座」があり、実績は次 の欄に記載しました。また、協力団体の関連イベントに例年参加しています。定 例行事には、年1回の総会に合わせた公開講演会、年2回の活動報告会とそれに合 わせた「SVニュース千葉」の発行と、その会員と関係団体への配布を通した広報 活動があります

は、会員相互の親睦と社会参加の促進です

460名でし

2013から2019年度までの「出前講座」実績では、公民館等延べ69施設での 主な活動実績 受講者数は延べ5.274人、小中学校延べ32校での受講者数は延べ8.611人で うらやす市民大学(2018、2019年)では全16講座、受講生合計は約